## 文化史图像数据库校外访问流程

(1)使用非校园 IP 地址打开浏览器,输入 <u>www.arkyves.org</u>,点击上方 "Login Via Your Institution"。

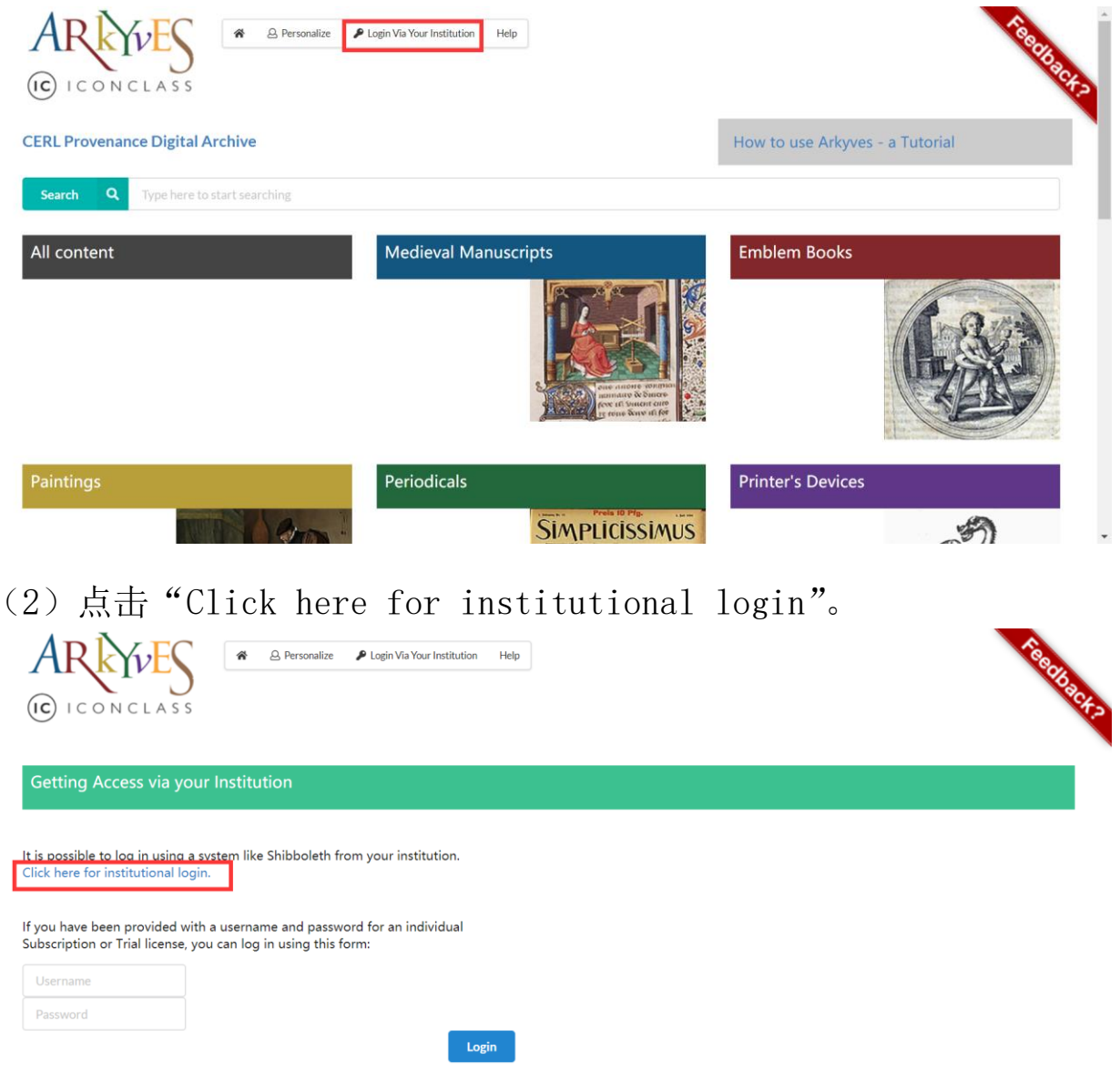

| (3) | 在列表中找到 | "Fudan | University' | ,<br>, |
|-----|--------|--------|-------------|--------|
|-----|--------|--------|-------------|--------|

| <u>Tsinghua University</u>                    |  |      |
|-----------------------------------------------|--|------|
| <u>Shenzhen University</u>                    |  | Feed |
| Zhejiang University                           |  | back |
| <u>Fudan University</u>                       |  |      |
| Sichuan University                            |  |      |
| J <u>ilin University</u>                      |  |      |
| Xiamen University                             |  |      |
| Southern University of Science and Technology |  |      |
| Nanjing University                            |  |      |
| EAST CHINA NORMAL UNIVERSITY                  |  |      |
| <u>Beijing Normal University</u>              |  |      |
| Peking University                             |  | -    |

(5) 进入复旦大学的统一身份认证登录界面,输入学(工)号和密码 (与 UIS 密码一致)。

| 登录到 Brill<br>账号                               | > 忘记意识 |
|-----------------------------------------------|--------|
|                                               | > 使用輕和 |
| <ul> <li>不保存账号信息</li> <li>清散历史授权信息</li> </ul> |        |
| 32.M                                          |        |

## (6) 验证成功后就进入文化史图像数据库。

## BRILL

**⊥** = Q

## Brill Corona Update

As the <u>COVID-19 virus</u> continues to spread, our thoughts go out to anyone who has been infected or impacted. We hope that you, your family, friends and colleagues are safe and well, and are taking the necessary precautions to keep it that way.

All Brill offices have taken the necessary measures to remain fully operational. We are complying with government directions in each location. Many of our staff members are working from home. If you need our assistance, please contact your regular Brill contact.

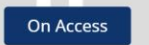